**BECKHOFF** New Automation Technology

# Functional description | EN TF5200 | TwinCAT 3 CNC Syntax check

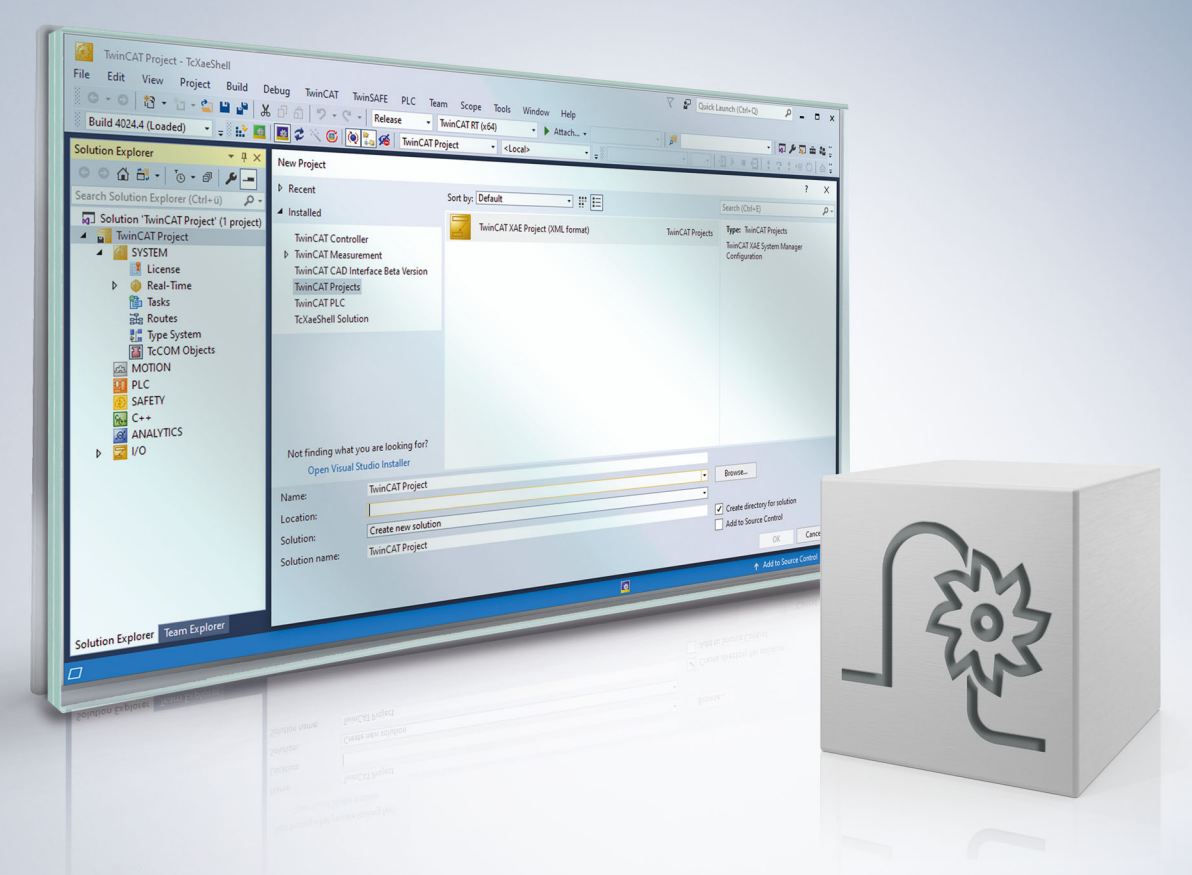

### Notes on the documentation

This description is only intended for the use of trained specialists in control and automation engineering who are familiar with the applicable national standards.

It is essential that the documentation and the following notes and explanations are followed when installing and commissioning the components.

It is the duty of the technical personnel to use the documentation published at the respective time of each installation and commissioning.

The responsible staff must ensure that the application or use of the products described satisfy all the requirements for safety, including all the relevant laws, regulations, guidelines and standards.

#### Disclaimer

The documentation has been prepared with care. The products described are, however, constantly under development.

We reserve the right to revise and change the documentation at any time and without prior announcement. No claims for the modification of products that have already been supplied may be made on the basis of the data, diagrams and descriptions in this documentation.

#### Trademarks

Beckhoff<sup>®</sup>, TwinCAT<sup>®</sup>, TwinCAT/BSD<sup>®</sup>, TC/BSD<sup>®</sup>, EtherCAT<sup>®</sup>, EtherCAT G<sup>®</sup>, EtherCAT G10<sup>®</sup>, EtherCAT P<sup>®</sup>, Safety over EtherCAT<sup>®</sup>, TwinSAFE<sup>®</sup>, XFC<sup>®</sup>, XTS<sup>®</sup> and XPlanar<sup>®</sup> are registered trademarks of and licensed by Beckhoff Automation GmbH.

Other designations used in this publication may be trademarks whose use by third parties for their own purposes could violate the rights of the owners.

#### **Patent Pending**

The EtherCAT technology is patent protected, in particular by the following applications and patents: EP1590927, EP1789857, EP1456722, EP2137893, DE102015105702 with corresponding applications or registrations in various other countries.

### Ether**CAT**

EtherCAT<sup>®</sup> is registered trademark and patented technology, licensed by Beckhoff Automation GmbH, Germany

#### Copyright

© Beckhoff Automation GmbH & Co. KG, Germany.

The reproduction, distribution and utilisation of this document as well as the communication of its contents to others without express authorisation are prohibited.

Offenders will be held liable for the payment of damages. All rights reserved in the event of the grant of a patent, utility model or design.

### **General and safety instructions**

#### Icons used and their meanings

This documentation uses the following icons next to the safety instruction and the associated text. Please read the (safety) instructions carefully and comply with them at all times.

#### Icons in explanatory text

- 1. Indicates an action.
- ⇒ Indicates an action statement.

#### ▲ DANGER

#### Acute danger to life!

If you fail to comply with the safety instruction next to this icon, there is immediate danger to human life and health.

#### Personal injury and damage to machines!

If you fail to comply with the safety instruction next to this icon, it may result in personal injury or damage to machines.

#### NOTICE

#### **Restriction or error**

This icon describes restrictions or warns of errors.

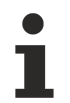

#### Tips and other notes

This icon indicates information to assist in general understanding or to provide additional information.

#### General example

Example that clarifies the text.

#### NC programming example

Programming example (complete NC program or program sequence) of the described function or NC command.

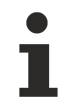

#### Specific version information

Optional or restricted function. The availability of this function depends on the configuration and the scope of the version.

# Table of contents

|               | Note  | Notes on the documentation 3 |                                        |    |  |
|---------------|-------|------------------------------|----------------------------------------|----|--|
|               | Gene  | eral and                     | safety instructions                    | 4  |  |
| 1             | Over  | view                         |                                        | 8  |  |
| 2             | Desc  | cription .                   |                                        |    |  |
| 3 Interfacing |       | 12                           |                                        |    |  |
|               | 3.1   | Selectio                     | on via HMI interface                   | 12 |  |
|               | 3.2   | Comma                        | ands and display via PLC interface     | 13 |  |
|               |       | 3.2.1                        | HLI parameters up to CNC Build V2.20xx | 15 |  |
| 4 Parameter   |       |                              | 17                                     |    |  |
|               | 4.1   | Overvie                      | ew                                     | 18 |  |
|               | 4.2   | Descrip                      | tion of channel parameters             |    |  |
| 5             | Supp  | port and                     | Service                                | 20 |  |
|               | Index | Index                        |                                        |    |  |

6

# List of figures

| Fig. 1 | Syntax check without drives                                                    | 11 |
|--------|--------------------------------------------------------------------------------|----|
| Fig. 2 | Implicit handshake during interactive syntax check between decoder and Mcm/PLC | 15 |

# 1 Overview

#### Task

With very large, complex or manually created NC programs in particular, it is advisable to check the correctness of the syntax in advance. This is carried out by using the special "Syntax check mode".

The syntax check can be executed

- either offline on a separate test system
- or directly on the machine controller.

#### Characteristics

Syntax errors detected in the NC program are displayed or optionally logged to a file so that the operator can then access them at a later date to correct the program.

NC program decoding is not aborted in the event of a syntax error. Instead, the check algorithm attempts to continue working on the next NC line.

To permit rapid processing of the NC program under test,

- the axes/drives are not moved during the syntax check.
- Technology functions (M, H and T functions) are not executed.

Since the entire NC channel (except for the position controller) participates in the syntax check, incorrect programming items are displayed, i.e. axis positions containing violations of software limit switches etc.. In these cases the syntax check is aborted and issues an error message.

#### Parametrisation

The syntax check can be run in 2 modes:

- · Single step mode
- Automatic mode

The associated configuration is carried out in the channel parameter list.

After a syntax error message, a defined restart can be executed and largely avoids any follow-up errors.

The technology commands used in the NC program (M, H and T functions) must be specified for decoding by setting them in the channel parameter list accordingly.

#### Mandatory note on references to other documents

For the sake of clarity, links to other documents and parameters are abbreviated, e.g. [PROG] for the Programming Manual or P-AXIS-00001 for an axis parameter.

For technical reasons, these links only function in the Online Help (HTML5, CHM) but not in pdf files since pdfs do not support cross-linking.

# 2 Description

#### Operation

The syntax check is run via the operating mode interface according to real program execution. The following can be evaluated:

- START, STOP, CONTINUE and RESET commands
- ERROR and HOLD display states

#### Display

In real program execution, the file position (filename and file offset, mc\_active\_file\_offset\_r and mc\_active\_file\_name\_r) is displayed synchronously with the real axis motion. It no longer has any timing reference to program decoding.

When the syntax check is active, the file position is automatically displayed synchronously to decoding.

Therefore, the operator need not consider any distinction to display the file.

The table below shows the various error scenarios and the possible error responses in syntax check mode:

| Error type                     | Error category                                           | Error response                                       |
|--------------------------------|----------------------------------------------------------|------------------------------------------------------|
| Response to<br>resource errors | e.g. stack overflow                                      | Discard the NC line                                  |
| Response to syntax             | Errors in \$ and # commands                              | Discard the NC line                                  |
| error                          | Unexpected character/term<br>after \$ and # commands     | Use of information pertaining to the current NC line |
|                                | Unexpected/invalid characters/<br>terms                  | Use of information pertaining to the current NC line |
| Response to<br>semantic errors | Left-handed error in an allocation                       | Reposition after allocation                          |
|                                | Select NC commands that are not permitted simultaneously | Continued decoding without repositioning             |
|                                | Overshoot/undershoot a<br>limit                          | Continued decoding without repositioning             |
|                                | Programmed value<br>impractical                          | Continued decoding without repositioning             |
|                                | Incomplete information                                   | Continued decoding without repositioning             |

#### NC program with syntax errors

The example below contains various syntax errors which can be used for continued decoding. The program can be processed in the syntax check and individual errors are signalled.

#### Stop single step mode/decoding

- If configured accordingly (P-CHAN-00028) acts during the syntax check, **single-step mode** acts at decoder level.
- The program stops at the end of every NC line and this is indicated by the HOLD mode state.
- Decoding continues by one NC line when the START transition is commanded to the active mode. In this way, individual NC commands (parameter allocations, branches, loops, etc.) can be decoded to ensure that the program sequence can be viewed during decoding.
- The STOP / RESUME command also acts at the decoder level in the same way as the single step mode.
- In other words, decoding is interrupted by commanding the stop transition to the active mode.
- Decoding can be resumed with the RESUME command.

#### Automatic mode

- If configured accordingly (P-CHAN-00028) acts during the syntax check of theautomatic mode.
- The NC program runs without stopping.
- Errors detected are displayed.

#### Syntax check without drives (MACHINE\_LOCK)

- The syntax check must always be selected in combination with MACHINE\_LOCK. The following properties apply here:
- The NC program is decoded as normal.
- To ensure that the syntax check runs faster, axes and drives are not moved (dry run). Interpolation is limited to the output of the target points of the motion blocks.
- Technology information, spindle commands or waiting times are not executed.
- Certain real-time influences such as feedhold, override or axis-specific feed enables are not considered.
- If MACHINE\_LOCK is not set, the message P-ERR-21309 is output. In this case MACHINE\_LOCK is set implicitly and syntax check is started.

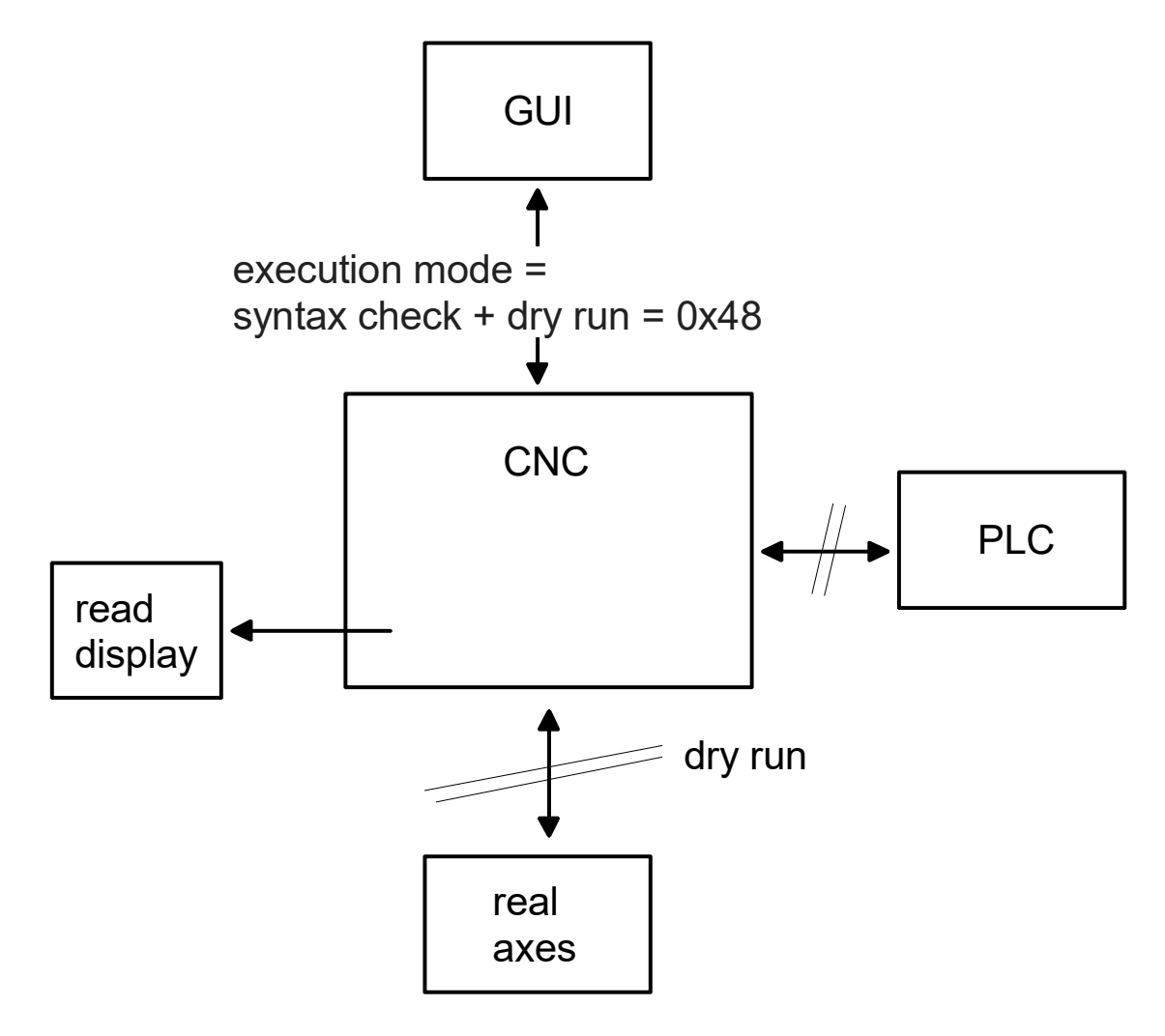

Fig. 1: Syntax check without drives

# 3 Interfacing

### 3.1 Selection via HMI interface

The operator sets the syntax check as an operating mode before starting the program. This setting is forwarded to the PLC via a control unit which the PLC can permit or reject.

The syntax check can be selected using the PLC without any previous request from the HMI.

| Parameter                     | Description                                                                      |
|-------------------------------|----------------------------------------------------------------------------------|
| mc_command_executi            | Selecting syntax check                                                           |
| on_mode_r,                    |                                                                                  |
| mc_command_executi            |                                                                                  |
| on_mode_w                     |                                                                                  |
| mc_active_file_offset_r       | Displays the current file position during the syntax check at the decoder level. |
| ,                             |                                                                                  |
| mc_active_file_name_r         |                                                                                  |
| mc_command_single_<br>block_w | This parameter selects the decoder single step mode in the syntax check.         |

| Syntax check via HMI |                                                                                                    |
|----------------------|----------------------------------------------------------------------------------------------------|
| Description          | A user interface can select the syntax check via this interface. At the same time, the dry run mode must always be selected together with the syntax check. |
| Туре                 | 32 Bit                                                                                                    |
| Value range          | 0x0000 ISG_STANDARD Normal mode                                                                                                    |
|                      | 0x0008 SYNCHK Syntax check simulation                                                                                                    |
|                      | 0x0040 MACHINE_LOCK Dry run without axis motion                                                                                                    |
| HMI elements         | mc_command_execution_mode_r,<br>mc_command_execution_mode_w                                                                                                 |
| Access               | Read, write                                                                                                    |
| IndexOffset          | 0x40, 0x3f                                                                                                    |
|                      | (IndexGroup = 0x000201 <ii> where <ii> = channel)</ii></ii>                                                                                                 |

### 3.2 Commands and display via PLC interface

| Channel operation mode                                                        |                                                                                           |                                      |                                                                                                    |
|-------------------------------------------------------------------------------|-------------------------------------------------------------------------------------------|--------------------------------------|----------------------------------------------------------------------------------------------------|
| Description                                                                   | Selects a special channel operation mode, e.g. syntax check or machining time calculation |                                      |                                                                                                    |
| Data type                                                                     | MC_CONTROL_SGN32_UNIT, see description of Control Unit                                    |                                      |                                                                                                    |
| Access                                                                        | PLC reads request_r + state_r and writes command_w + enable_w                             |                                      |                                                                                                    |
| ST path gpCh[ <i>channel_idx</i> ]^.decoder_mc_control. <b>execution_mode</b> |                                                                                           |                                      | execution_mode                                                                                                    |
| Commanded, re                                                                 | equested ar                                                                               | nd return values                     |                                                                                                    |
| ST element                                                                    | .command                                                                                  | l_w                                  |                                                                                                    |
|                                                                               | .request_r                                                                                |                                      |                                                                                                    |
|                                                                               | .state_r                                                                                  |                                      |                                                                                                    |
| Data type                                                                     | DINT                                                                                      |                                      |                                                                                                    |
| Value range                                                                   | Value                                                                                     | Constant                             | Meaning                                                                                                    |
|                                                                               | 0x0000                                                                                    | ISG_STANDARD                         | Normal mode                                                                                                    |
|                                                                               | 0x0001                                                                                    | SV                                   | Block search                                                                                                    |
|                                                                               | 0x0002                                                                                    | SOLLKON                              | Nominal contour visualisation simulation with output of visualisation data                                                                           |
|                                                                               | 0x0802                                                                                    | SOLLKON_SUPRESS_OUTP<br>UT & SOLLKON | Nominal contour visualisation simulation without output of visualisation data                                                                        |
|                                                                               | 0x0004                                                                                    | ON_LINE                              | Online visualisation simulation                                                                                                    |
|                                                                               | 0x0008                                                                                    | SYNCHK                               | Syntax check simulation                                                                                                    |
|                                                                               | 0x0010                                                                                    | PROD_TIME                            | Simulation machining time calculation                                                                                                    |
|                                                                               |                                                                                           |                                      | (in TwinCAT without function)                                                                                                    |
|                                                                               | 0x0020                                                                                    | ONLINE_PROD_TIME                     | Simulation of online machining time calculation                                                                                                    |
|                                                                               | 0x0040                                                                                    | MACHINE_LOCK                         | Dry run without axis motion                                                                                                    |
|                                                                               | 0x0080                                                                                    | ADD_MDI_BLOCK                        | Extended manual block mode: the end of a manual block is not evaluated as a program end. It permits the commanding of further manual blocks.         |
|                                                                               | 0x0100                                                                                    | KIN_TRAFO_OFF                        | Overwrites automatic enable for kinematic<br>transformations by a characteristic<br>parameter defined in the channel<br>parameters (sda_mds*.lis).   |
|                                                                               | 0x1000                                                                                    | BEARB_MODE_SCENE                     | When SCENE mode is enabled, the output<br>of #SCENE commands is activated on the<br>interface (see also [FCT-C17// Scene<br>contour visualisation]). |
|                                                                               |                                                                                           |                                      | An additional client is linked to this output via DataFactory / CORBA.                                                                               |
|                                                                               | 0x2000                                                                                    | SUPPRESS_TECHNO_OUT<br>PUT           | Without output of technology functions (M/<br>H/T). Set implicitly in connection with syntax<br>check.                                               |
|                                                                               | 0x10000                                                                                   | SUPPRESS_POSITION_REQ<br>UEST        | Fast program start without position request at program start                                                                                         |
|                                                                               | 0x20000                                                                                   | SUPPRESS_PROG_START_<br>INIT         | Suppress program start sequence for<br>machining on the belt                                                                                         |
| Redirection                                                                   | Redirection                                                                               |                                      |                                                                                                    |
| ST element                                                                    | .enable_w                                                                                 |                                      |                                                                                                    |

#### Display:

#### Parameter

| X_SyntaxCheck                        | Display: Syntax check active                                |
|--------------------------------------|-------------------------------------------------------------|
| X_WaitAfterError                     | Display: Decoder waits for enable to resume                 |
| X_SyntaxCheckWaitCo<br>ntinueCleared | Display: Decoder waits for cancellation of enable to resume |

| Syntax check active |                                                         |
|---------------------|---------------------------------------------------------|
| Description         | Decoder is currently in the syntax check                |
| Signal flow         | $CNC \rightarrow PLC$                                   |
| ST path             | pMC[channel_idx]^.addr^.StateDecoder_Data.X_SyntaxCheck |
| Data type           | BOOL                                                    |
| Value range         | [TRUE = decoder operates in the syntax check, FALSE]    |
| Access              | PLC is reading                                          |
| Special features    | -                                                       |

| Error occurred during syntax check – waiting for external input |                                                                                                |  |
|-----------------------------------------------------------------|------------------------------------------------------------------------------------------------|--|
| Description                                                     | In syntax check mode, the decoder waits after an error for an external input (continue, abort) |  |
| Signal flow                                                     | $CNC \rightarrow PLC$                                                                          |  |
| ST path                                                         | pMC[channel_idx]^.addr^.StateDecoder_Data.X_WaitAfterError                                     |  |
| Data type                                                       | BOOL                                                                                           |  |
| Value range                                                     | [TRUE = error occurred in the syntax check – decoder waits, FALSE]                             |  |
| Access                                                          | PLC is reading                                                                                 |  |
| Special features                                                | -                                                                                              |  |

| Syntax check active |                                                                                                    |
|---------------------|----------------------------------------------------------------------------------------------------|
| Description         | Decoder is currently operating in the syntax check and, after an error and enable, waits until enable is cancelled. |
| Signal flow         | $CNC \rightarrow PLC$                                                                                               |
| ST path             | pMC[ <i>channel_idx</i> ]^.addr^.StateDecoder_Data. <b>X_SyntaxCheckReleaseNextBlock</b><br>Cleared                 |
| Data type           | BOOL                                                                                                    |
| Value range         | [TRUE = decoder waits for enable to be cancelled, FALSE]                                                            |
| Access              | PLC is reading                                                                                                    |
| Special features    | -                                                                                                    |

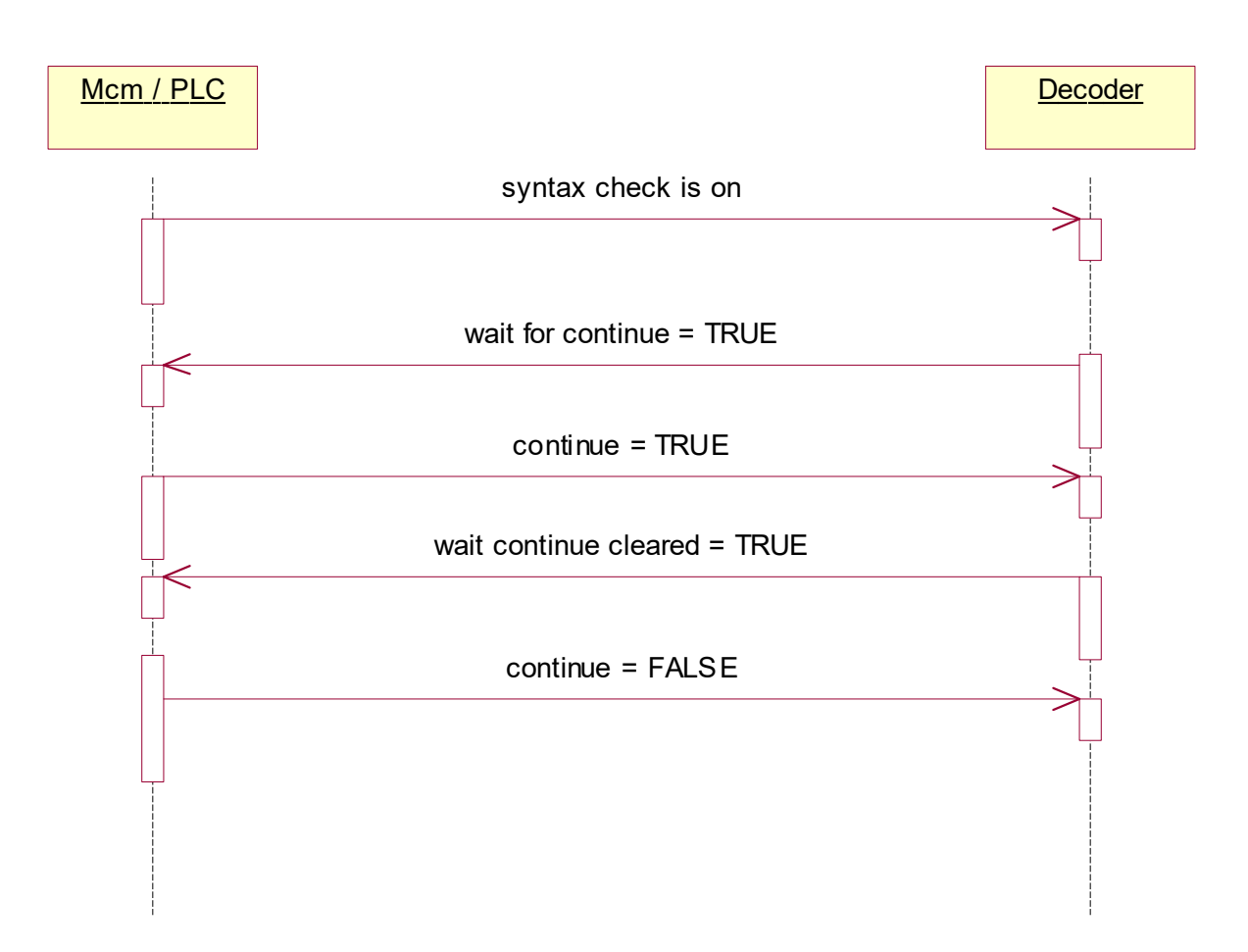

Fig. 2: Implicit handshake during interactive syntax check between decoder and Mcm/PLC

| Decoding interrupted |                                                            |  |
|----------------------|------------------------------------------------------------|--|
| Description          | Decoding was interrupted and waits for enable to continue. |  |
| Signal flow          | $CNC \rightarrow PLC$                                      |  |
| ST path              | pMC[channel_idx]^.addr^.StateDecoder_Data.X_WaitContinue   |  |
| Data type            | BOOL                                                       |  |
| Value range          | [TRUE = decoder interrupted, FALSE]                        |  |
| Access               | PLC is reading                                             |  |
| Special features     | -                                                          |  |

| Decoding interrupted |                                                                                          |  |
|----------------------|------------------------------------------------------------------------------------------|--|
| Description          | Decoding was interrupted and the decoder waits until enable is cancelled again resuming. |  |
| Signal flow          | $CNC \rightarrow PLC$                                                                    |  |
| ST path              | pMC[channel_idx]^.addr^.StateDecoder_Data.X_WaitReleaseNextBlockCleared                  |  |
| Data type            | BOOL                                                                                     |  |
| Value range          | [TRUE = decoder waits, FALSE]                                                            |  |
| Access               | PLC is reading                                                                           |  |
| Special features     | -                                                                                        |  |

### 3.2.1 HLI parameters up to CNC Build V2.20xx

Channel mode

| Description       | Selection of a special channel mode such as syntax check or machining time calculation              |                                      |                                                                                                    |  |
|-------------------|----------------------------------------------------------------------------------------------------|--------------------------------------|----------------------------------------------------------------------------------------------------|--|
| Data type         | MCControlSGN32Unit, see description of Control Unit                                                 |                                      |                                                                                                    |  |
| Access            | PLC reads Request + State and writes Command + Enable                                               |                                      |                                                                                                    |  |
| ST Path           | pMC[ <i>channel_idx</i> ]^.addr^.MCControlDecoder_Data. <b>MCControlSGN32Unit_Exe</b><br>cutionMode |                                      |                                                                                                    |  |
| Commanded, reques | sted and retu                                                                                       | urn values                           |                                                                                                    |  |
| ST Element        | nt .D_Command<br>.D_Request                                                                         |                                      |                                                                                                    |  |
|                   |                                                                                                    |                                      |                                                                                                    |  |
|                   | .D State                                                                                            |                                      |                                                                                                    |  |
| Data type         | DINT                                                                                                |                                      |                                                                                                    |  |
| Value range       | Value                                                                                               | Constant                             | Meaning                                                                                                    |  |
|                   | 0x0000                                                                                              | ISG_STANDARD                         | Normal mode                                                                                                    |  |
|                   | 0x0001                                                                                              | SOLLKON                              | Block search                                                                                                    |  |
|                   | 0x0002                                                                                              | SOLLKON                              | Nominal contour visualisation simulation with output of visualisation data                                                                           |  |
|                   | 0x0802                                                                                              | SOLLKON_SUPRESS_<br>OUTPUT & SOLLKON | Nominal contour visualisation simulation without output of visualisation data                                                                        |  |
|                   | 0x0004                                                                                              | ON_LINE                              | Online visualisation simulation                                                                                                    |  |
|                   | 8000x0                                                                                              | SYNCHK                               | Syntax check simulation                                                                                                    |  |
|                   | 0x0010                                                                                              | PROD_TIME                            | Simulation machining time calculation                                                                                                    |  |
|                   |                                                                                                    |                                      | (No function with TwinCAT)                                                                                                    |  |
|                   | 0x0020                                                                                              | ONLINE_PROD_TIME                     | Simulation online machining time calculation                                                                                                    |  |
|                   | 0x0040                                                                                              | MACHINE_LOCK                         | Dry run without axis motion                                                                                                    |  |
|                   | 0x0080                                                                                              | ADD_MDI_BLOCK                        | Extended manual block mode: the end of a manual block is not evaluated as a program end. It permits the commanding of further manual blocks.         |  |
|                   | 0x0100                                                                                              | KIN_TRAFO_OFF                        | Overwrites automatic enable for kinematic<br>transformations by a characteristic<br>parameter defined in the channel<br>parameters (sda_mds*.lis).   |  |
|                   | 0x1000                                                                                              | BEARB_MODE_SCENE                     | When SCENE mode is enabled, the output<br>of #SCENE commands is activated on the<br>interface (see also [FCT-C17// Scene<br>contour visualisation]). |  |
|                   |                                                                                                    |                                      | An additional client is linked to this output via DataFactory / CORBA.                                                                               |  |
|                   | 0x2000                                                                                              | SUPPRESS_TECHNO_<br>OUTPUT           | Without output of technology functions (M/<br>H/T). Set implicitly in connection with syntax<br>check                                                |  |
| Redirection       |                                                                                                    |                                      |                                                                                                    |  |
| ST element        | .X Enable                                                                                           |                                      |                                                                                                    |  |

Display:

### 4 Parameter

#### Parametrisation

The operator sets the operation mode using P-CHAN-00028:

Single step mode: continues step by step over erroneous commands in the NC program and resumes decoding interactively

Automatic mode: checks the syntax in one run (without further manual intervention)

In addition, abort criteria can be configured for the syntax check using P-CHAN-00019 and P-CHAN-00020 for these two operation modes.

|   | Produce a log file as of CNC Build V2.11.2033.08 |
|---|--------------------------------------------------|
| 1 |                                                  |

If P-CHAN-00416 is set, all checked NC blocks and reported errors are logged to a file.

The operator can then use the error log to review the NC program and make it executable if required.

The file is created in the controller root directory. The filename consists of the 'dec0' string and the NC channel number in which the syntax check was executed.

The file extension is '.sc'.

Name of log file after a syntax check run in channel 1:dec01.sc

NOTICE

The settings for **Program processing in the syntax check** are selected before program run. Changes to the settings during the syntax check do not take immediate effect. This only occurs after a program restart.

### 4.1 Overview

| ID           | Parameter        | Description                        |
|--------------|------------------|------------------------------------|
| P-CHAN-00019 | errors_total     | Total number of permissible errors |
| P-CHAN-00020 | errors_per_block | Errors per NC line                 |
| P-CHAN-00028 | interactive      | Operating mode                     |
| P-CHAN-00416 | record_result    | Log detected errors to file        |

### 4.2 Description of channel parameters

| P-CHAN-00019  | Number of errors in an NC program on syntax check                                                     |
|---------------|----------------------------------------------------------------------------------------------------|
| Description   | This parameter defines the number of errors after which NC program decoding is aborted.               |
| Parameter     | syn_chk.errors_total                                                                                  |
| Data type     | UNS16                                                                                                 |
| Data range    | 0 MAX(UNS16)                                                                                          |
| Dimension     |                                                                                                    |
| Default value | 0                                                                                                    |
| Remarks       | syn_chk.fehler_gesamt (old syntax up to V2.11.2012.07)                                                |
|               | Parameterisation example: After a maximum of 20 errors in the NC program the syntax check is aborted. |
|               | syn_chk.errors_total 20                                                                               |

| P-CHAN-00020  | Number of errors per row on syntax check                                                           |
|---------------|----------------------------------------------------------------------------------------------------|
| Description   | This parameter defines the number of errors after which the program skips to the next program row. |
| Parameter     | syn_chk.errors_per_block                                                                           |
| Data type     | UNS16                                                                                              |
| Data range    | 0 MAX(UNS16)                                                                                       |
| Dimension     |                                                                                                    |
| Default value | 0                                                                                                  |
| Remarks       | syn_chk.fehler_pro_zeile (old syntax up to V2.11.2012.07)                                          |
|               | Parameterisation example: After a maximum of 2 errors the program skips to the next NC row.        |
|               | syn_chk.errors_per_block 2                                                                         |

| P-CHAN-00028  | Specify the operation mode on syntax check                                                                                                    |
|---------------|----------------------------------------------------------------------------------------------------|
| Description   | The parameter defines the operation mode of the syntax check.                                                                                                    |
|               | Mode 1 - Automatic operation (0):                                                                                                    |
|               | After an error, decoding continues automatically. Syntax check is only aborted when the corresponding limits described in P-CHAN-00019 and P-CHAN-00020 are reached.                                                                                              |
|               | Mode 2 - Step (interactive) mode (1):                                                                                                    |
|               | After each error, decoding is stopped. The operator decides whether the syntax check should continue or decoding should be aborted. When the corresponding limits described in P-CHAN-00019 and P-CHAN-00020 are reached, decoding is also aborted automatically. |
| Parameter     | syn_chk.interactive                                                                                                    |
| Data type     | BOOLEAN                                                                                                    |
| Data range    | 0/1                                                                                                    |
| Dimension     |                                                                                                    |
| Default value | 0                                                                                                    |

| Remarks | interactive (old syntax up to V2.11.2012.07)                       |
|---------|--------------------------------------------------------------------|
|         | Parameterisation example: The syntax check runs in automatic mode. |
|         | syn_chk.interactive 0                                              |

| P-CHAN-00416  | Write results of syntax check to file                                                                                                    |
|---------------|----------------------------------------------------------------------------------------------------|
| Description   | If this parameter is set to 1, all NC blocks and reported errors checked during the syntax check are logged to a file. The file is created in the controller root directory. |
| Parameter     | syn_chk.record_result                                                                                                    |
| Data type     | BOOLEAN                                                                                                    |
| Data range    | 0/1                                                                                                    |
| Dimension     |                                                                                                    |
| Default value | 0                                                                                                    |
| Remarks       | The filename consists of the 'dec0' string and the NC channel number in which the syntax check was executed. The file extension is '.sc'.                                    |
|               | Example:                                                                                                    |
|               | Name of log file after a syntax check run in channel 1: dec01.sc                                                                                                    |

### 5 Support and Service

Beckhoff and their partners around the world offer comprehensive support and service, making available fast and competent assistance with all questions related to Beckhoff products and system solutions.

#### **Download finder**

Our <u>download finder</u> contains all the files that we offer you for downloading. You will find application reports, technical documentation, technical drawings, configuration files and much more.

The downloads are available in various formats.

#### Beckhoff's branch offices and representatives

Please contact your Beckhoff branch office or representative for <u>local support and service</u> on Beckhoff products!

The addresses of Beckhoff's branch offices and representatives round the world can be found on our internet page: <u>www.beckhoff.com</u>

You will also find further documentation for Beckhoff components there.

#### **Beckhoff Support**

Support offers you comprehensive technical assistance, helping you not only with the application of individual Beckhoff products, but also with other, wide-ranging services:

- support
- · design, programming and commissioning of complex automation systems
- · and extensive training program for Beckhoff system components

| Hotline: | +49 5246 963-157     |
|----------|----------------------|
| e-mail:  | support@beckhoff.com |

#### **Beckhoff Service**

The Beckhoff Service Center supports you in all matters of after-sales service:

- on-site service
- · repair service
- · spare parts service
- · hotline service

| Hotline: | +49 5246 963-460     |
|----------|----------------------|
| e-mail:  | service@beckhoff.com |

#### **Beckhoff Headquarters**

Beckhoff Automation GmbH & Co. KG

Huelshorstweg 20 33415 Verl Germany

| Phone:  | +49 5246 963-0    |
|---------|-------------------|
| e-mail: | info@beckhoff.com |
| web:    | www.beckhoff.com  |

### Index

### B

| Б                               |        |
|---------------------------------|--------|
| Bearbeitungsmode                |        |
| Syntaxcheck                     | 12     |
| _                               |        |
| C                               |        |
| Channel                         |        |
| Operation mode                  | 13, 15 |
| D                               |        |
| decoding                        |        |
| wait for enable                 | 15     |
| wait for enable to be cancelled | 15     |
| E                               |        |
| Error                           |        |
| waiting for external input      | 14     |
| 0                               |        |
| Operation mode                  |        |
| Channel                         | 13, 15 |
| Р                               |        |
| P-CHAN-00019                    | 18     |
| P-CHAN-00020                    | 18     |
| P-CHAN-00028                    | 18     |
| P-CHAN-00416                    | 19     |
| S                               |        |
| Syntax check                    |        |
| active                          | 14     |
| wait for enable to be cancelled | 14     |

More Information: www.beckhoff.com/TF5200

Beckhoff Automation GmbH & Co. KG Hülshorstweg 20 33415 Verl Germany Phone: +49 5246 9630 info@beckhoff.com www.beckhoff.com

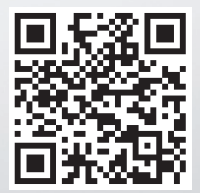